## **Thirty Second Guide to Adding / Deleting Printers**

## **Deleting a Printer:**

- Go to Print/Fax in System Preferences. You can get there by: • Under the Blue Apple drag to System Preferences OR
  - Under File / Print, drag to Print & Fax preferences beside PRINTER
- Highlight the printer to be deleted then click the – sign.
- Do this for all printers that are

in need of deletion.

## **Adding a New Printer:**

- Go to the ADD PRINTER option by clicking the + sign in Print Fax Preferences or through ADD PRINTER under the FILE / PRINT menu.
- Highlight the desired printer and click ADD. (You might have to wait a bit for the computer to search before the ADD button is active.)
- If your printer does not show on the list, click MORE PRINTERS. If it still does not show, it may well be off the network.

## **Setting a Printer as Your Default Printer:**

- In the Applications Menu, choose PRINTER SETUP UTILITIES.
- Highlight your printer of choice, and click MAKE DEFAULT.

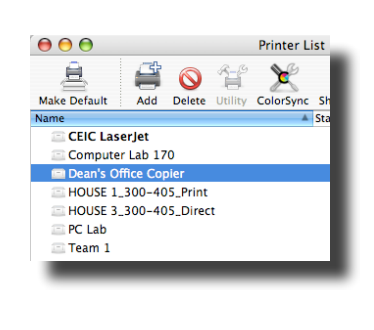

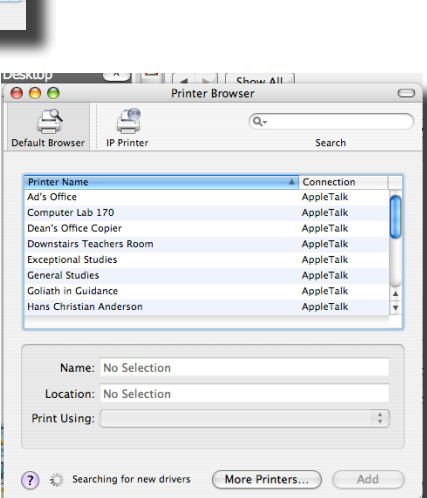

CEIC Laserlet Computer Lab 170

Team 1

Add Printer

Printer:

Presets

Copies

Dean's Office Copier

HOUSE 1\_300-405\_Print

HOUSE 3\_300-405\_Direct

Print & Fax Preferences

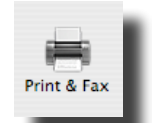

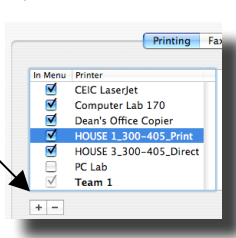

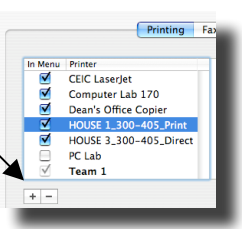